## How to Create a NY.Gov ID

1. Go to NYSOH website at: <u>www.nystateofhealth.ny.gov</u> and click the **BROKERS** tab.

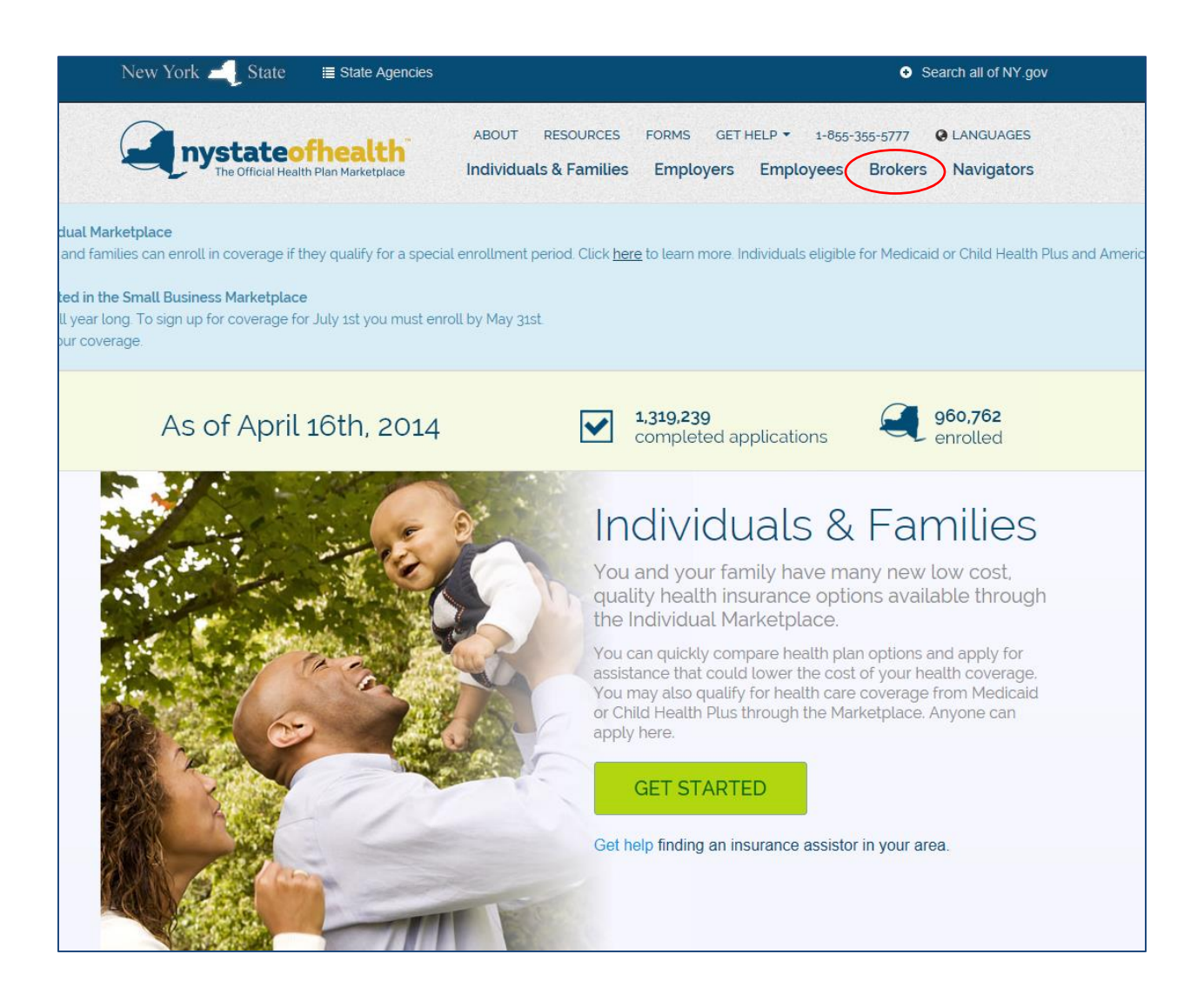

2. Under New Users, select CLICK HERE TO REGISTER.

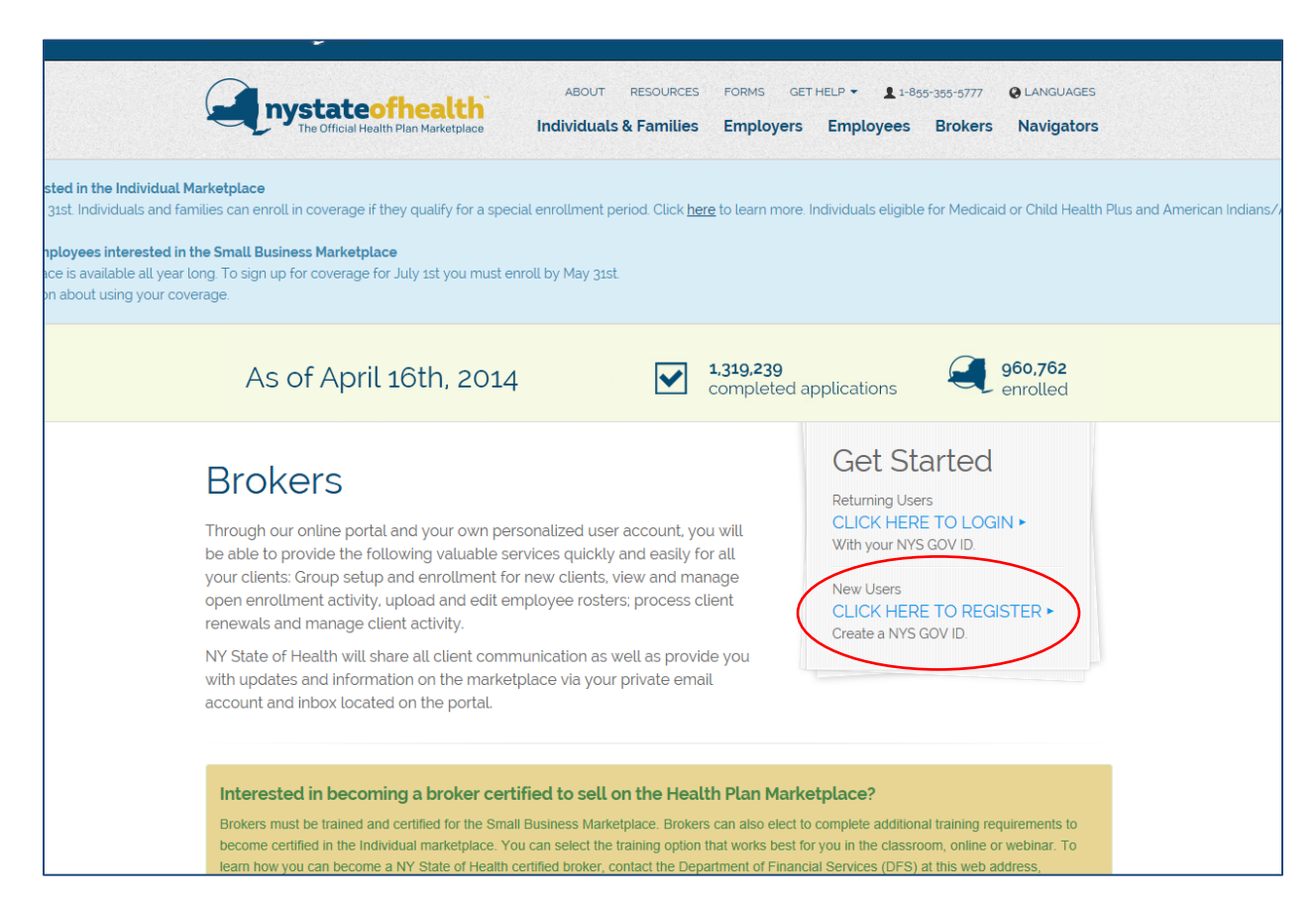

3. Fill in the required user information, choose a username, enter the Captcha, and click **CREATE ACCOUNT.** 

| NY gov ID                                                                               | NY.gov ID SELF REGISTRATION                                                                                |
|-----------------------------------------------------------------------------------------|----------------------------------------------------------------------------------------------------|
| I'll.gov ID                                                                             | User Information Personal Privacy Protection Law No                                                        |
| Online Services                                                                         | First Name*                                                                                                |
| • FAQs                                                                                  | Last Name*                                                                                                 |
| About NY.gov ID                                                                         | Email*                                                                                                    |
| Privacy Policy                                                                          | Confirm Email*                                                                                             |
| Terms of Service                                                                        | Login Information                                                                                          |
| • Terms of Service                                                                      | Preferred Username* Check                                                                                  |
| Help Desk Information<br>List of Agency and Online<br>Services Help Desk<br>Information | Captcha*                                                                                                   |
|                                                                                         | Step 1 of 3                                                                                                |
| Copyright © 2013 - N                                                                    | w York State Office of Information Technology Services (ITS) Build: 4/10/2014 1:20 PM W: 73P A: 25P Contac |

4. Check the accuracy of your information and click CONTINUE.

|                                   | NY.gov ID SELF REGISTRATION                                                                                                    |
|-----------------------------------|----------------------------------------------------------------------------------------------------|
| Before you con<br>corrected, plea | tinue, please check the information below. If any information needs to be<br>se click on the "Back" button below and make the necessary corrections |
| First Name                        | NYSOH                                                                                                    |
| Last Name                         | User                                                                                                    |
| Email                             | nysoh.user@outlook.com                                                                                                    |
| User Id                           | nysoh.user                                                                                                    |
| Back                              | Step 2 of 3                                                                                                    |
| If you need further               | assistance: <u>Click here for agency assistance &amp; contact info</u>                                                                              |

5. You will see a confirmation message indicating that you will receive an email prompting you to set up your password. Click **FINISH**.

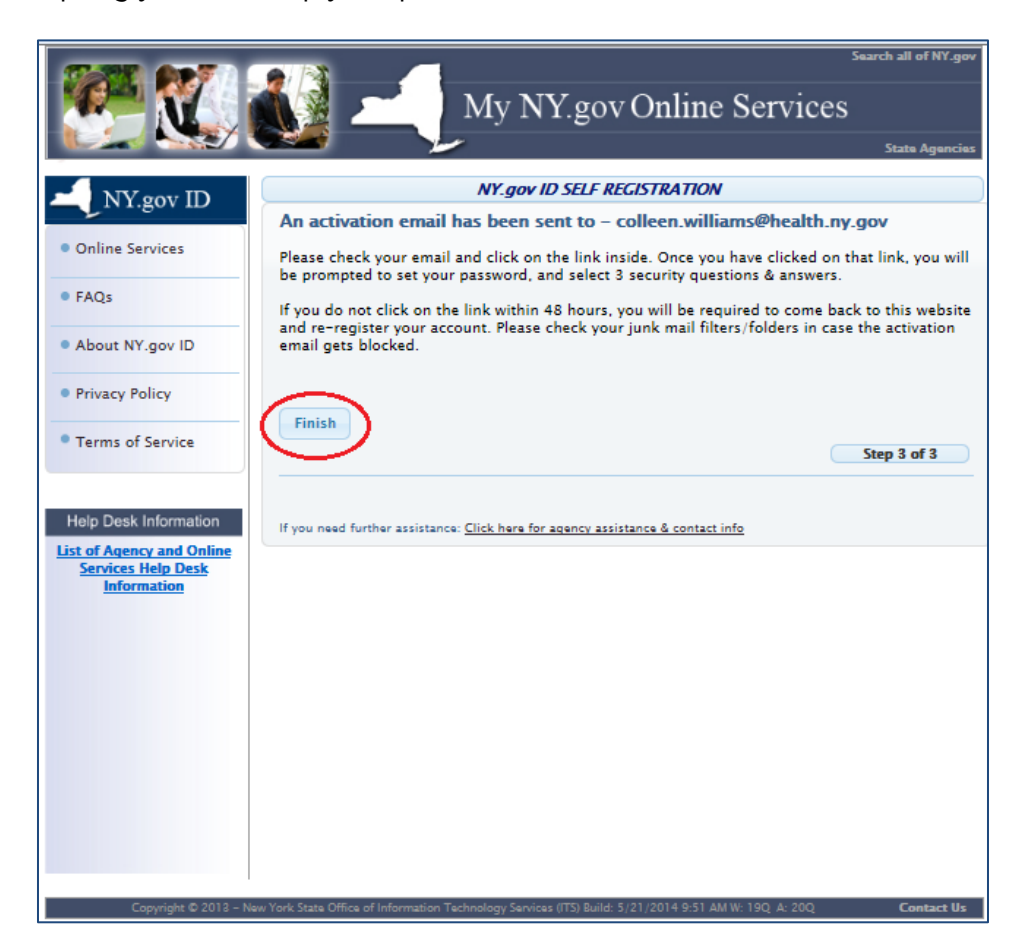

6. Once you receive the email welcoming you to NY.gov ID, select **CLICK HERE** in the body of the text to activate your account. If this hyperlink does not work, copy and paste the URL below into your browser.

| Dear Holly Gray,                                                                                                    |
|----------------------------------------------------------------------------------------------------|
| Thank you for registering a NY.gov ID.                                                                                    |
| Your Username is HollyG                                                                                                   |
| Pleas click here o activate your account. Please do not close out of the browser while completing the account activation. |
| If the above link does not work please copy and paste the below URL into your browser.                                    |
| https://qa.my.ny.gov/Activate/activate.xhtml?rid=e85a4e06-6d6d-45b6-9d34-5ace11ebf898                                     |
| Thank you<br>New York State                                                                                               |

7. You will be prompted to choose security questions. Please make sure you can readily answer these questions as they will help you retrieve your username or password in the future, if needed. Click **CONTINUE**.

|                                                                | State Agencies                                                                       |
|----------------------------------------------------------------|--------------------------------------------------------------------------------------|
| NY.gov ID                                                      | NY.gov ID Activation                                                                 |
| Online Services                                                | Thank you for registering!<br>You are now ready to activate your NY.gov Id.          |
| • FAQs                                                         | During this process, you will need to<br>• Set 3 valid secret questions and answers. |
| • About NY.gov ID                                              | <ul> <li>Set a new password.</li> </ul>                                              |
| Privacy Policy                                                 | Secret Questions                                                                     |
| • Terms of Service                                             | Vuestion Select One                                                                  |
|                                                                | *Answer *Confirm Answer                                                              |
| Help Desk Information                                          |                                                                                      |
| List of Agency and Online<br>Services Help Desk<br>Information | 2 Select One                                                                         |
|                                                                | *Answer *Confirm Answer                                                              |
|                                                                | *Question Select One                                                                 |
|                                                                | *Answer *Confirm Answer                                                              |
|                                                                | Continue                                                                             |

## 8. Click CONTINUE.

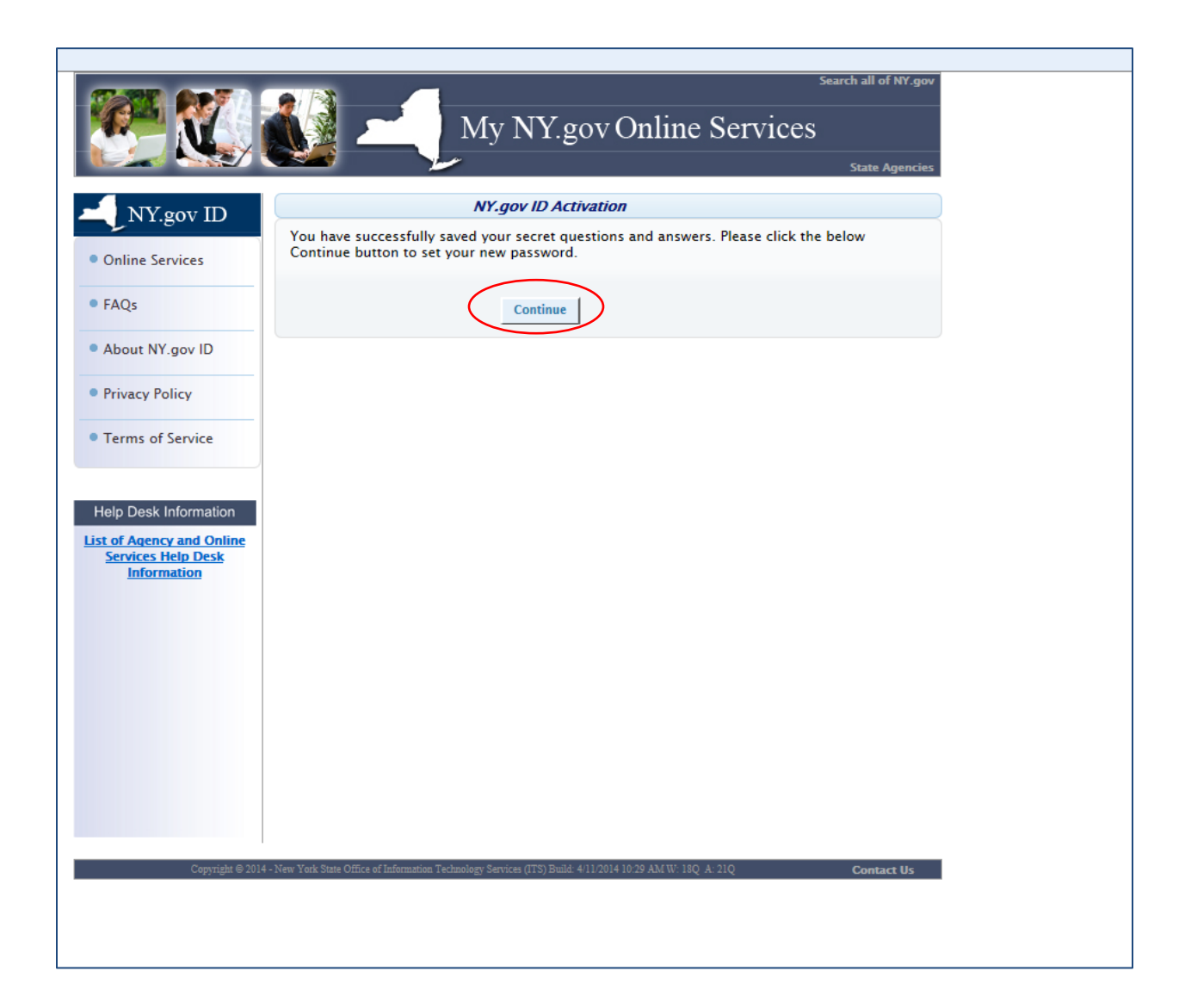

9. Enter the username you created earlier and choose a password. Confirm your new password and click **SET PASSWORD.** 

|                                                                                                    | Search all of NY.gov<br>My NY.gov Online Services<br>State Agencies                                |
|----------------------------------------------------------------------------------------------------|----------------------------------------------------------------------------------------------------|
| Online Services                                                                                                    | Password Change Request                                                                            |
| About NY.gov ID<br>Privacy Policy                                                                                               | UserName*         New Password*         Minimum 8 characters with at least 3 letters and 1 number. |
| Terms of Service         Help Desk Information         List of Agency and         Online Services Help         Desk Information | Confirm New<br>Password*<br>Set Password<br>Clear this form                                        |
|                                                                                                    |                                                                                                    |
|                                                                                                    |                                                                                                    |
| Copyright ⊕ 2013 New Yo                                                                                                    | wk State Office of Information Technology Services (ITS) Build: 04/09/2013 3:33 PM Contact Us      |

10. You will receive confirmation that your password has been set.

|                                                                | Search all of NY.gov<br>My NY.gov Online Services<br>State Agencies                                  |
|----------------------------------------------------------------|----------------------------------------------------------------------------------------------------|
| Online Services                                                | Password Change Information                                                                          |
| About NY.gov ID                                                | your new password has been set.<br>Use this new password the next time you log into your account.    |
| Terms of Service                                               | CONTINUE                                                                                             |
| List of Agency and<br>Online Services Help<br>Desk Information |                                                                                                    |
|                                                                |                                                                                                    |
|                                                                |                                                                                                    |
| Copyright © 2013                                               | New York State Office of Information Technology Services (ITS) Build: 04/09/2013 3:33 PM. Contact Us |

**Please NOTE:** When you have successfully created your NY.gov ID, you can create your NYSOH broker account by returning to <u>www.nystateofhealth.ny.gov.</u> Once again, you will click on the **BROKERS** tab; however, this time you will continue by clicking on **CLICK HERE TO LOGIN**. Follow the steps to create a broker account (See: "How to Create a Broker Account"). You will need your state-issued broker license number and your invitation code in order to create your online account. You should have received an invitation code upon registering your completed NYSOH certification course with the Department of Financial Services (DFS) (See: "How to Complete Broker Certification for NYSOH").

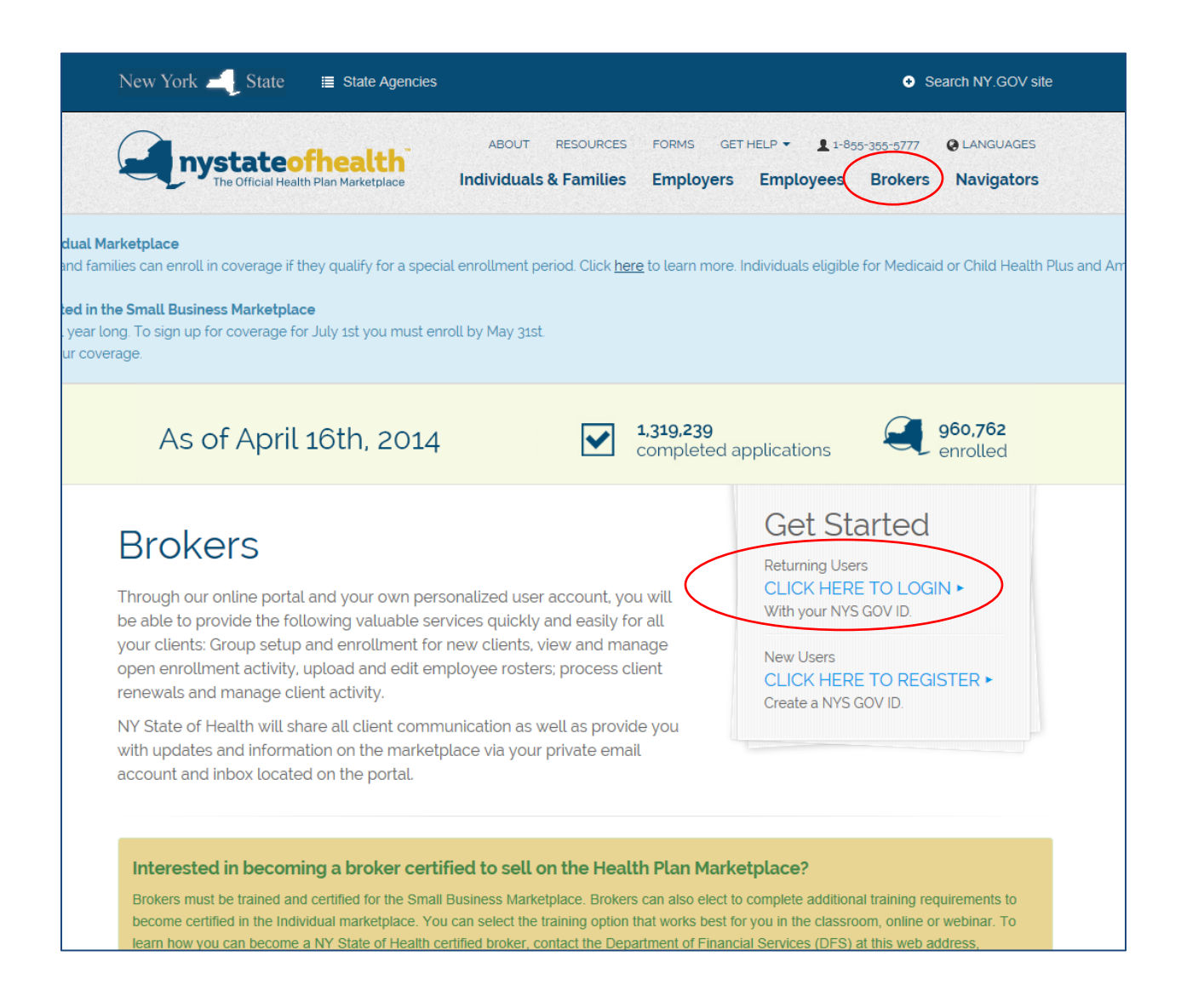